## Added Features of Version 1.1

When saving a scanned image to a USB flash drive, the desired scanning area can be specified.

## **Scan Settings**

- 1. Follow steps 1 through 5 in "Scan Settings" of "Tutorial 5-Scanning to USB" in the Operation Manual.
- 2. Select Custom , and then touch the "OK" key.
- 3. Using the touch pen, drag to select the scanning area, and

then touch the "OK" key.

The scanning area (white area) can also be dragged to move it.

# Memo Load the mat with the original to be scanned attached, and then touch to display the mat in the screen. The scanning area can be selected while viewing the displayed image. B

 Continue from step 
 in "Scan Settings" of "Tutorial 5-Scanning to USB" in the Operation Manual.

## ① Version 1.1 的新增功能

將掃描的影像儲存到 USB 隨身碟時,可以指定想要的掃描區域。

#### 掃描設定

- 1. 按照使用說明書 "教程 5: 掃描到 USB"的"掃描設定"中步驟 ● 至 ⑤ 進行。\_\_\_
- 2. 選擇 Custom (自訂), 然後壓按"OK"鍵。
- 3. 使用觸控筆,拖曳 (5) 選擇掃描區域,然後壓按"OK"鍵。
  也可用拖曳來移動掃描區域(白色區域)。

在螢幕上顯示

в

## 備註

• 放置已貼上掃描圖樣的襯墊, 然後壓按

4. 按照使用說明書"教程 5: 掃描到 USB"的"掃描設定"中步驟
⑦ 繼續進行。

# 🔞 버전 1.1의 추가된 기능

스캔한 이미지를 USB 플래시 드라이브에 저장할 때, 원하는 스캔 영역을 지정할 수 있습니다.

## 스캔 설정

- 1. 작동 설명서 중 "사용지침서 5 스캔하여 USB로 저장"의 "스캔 설정" ① - ⑤ 단계를 따르세요.
- 2. Custom (사용자 지정)을 선택한 다음 "확인" 키를 터치하세요.
- 3. 터치 펜으로 🔊 를 끌어 스캔 영역을 선택한 다음 "확인" 키를 터치하세요. 🗛
  - 스캔 영역(하얀색 영역)도 끌어서 이동할 수 있습니다.

## 요 메모

 스캔할 원본이 부착된 매트를 로드한 다음
 물 터치하여 화면에 매트를 표시하세요. 표시된 이미지를 보면서 스캔 영역을 선택할 수 있습니다.

4. 작동 설명서 중 "자습서 5-스캔하여 USB로"의 "스캔 설정" ⑦ 단계부터 계속하세요.

# (JA) バージョン1.1の追加機能

USBメモリーにスキャン画像を保存するとき、お好みのスキャン範囲 を設定できます。

## スキャン設定

- 取扱説明書「チュートリアル5 USB メモリーにスキャンデ ータを保存する」の「スキャン設定」の手順①から⑤を行い ます。
- 2. カスタム を選択して、「OK」キーを押します。
- 3. タッチペンで 🔊 をドラッグしてスキャン範囲を設定し、

「OK」キーを押します。 A

スキャン範囲(白い部分)はドラッグして移動させることができます。

## お知らせ

- スキャンする素材を貼ったマットを本体に挿入して 押すと、背景にマットが表示されます。イメージを確認しなが ら、スキャン範囲を設定できます。
- 4. 取扱説明書「チュートリアル5 USB メモリーにスキャンデー タを保存する」の「スキャン設定」の手順 ♥以降を行います。

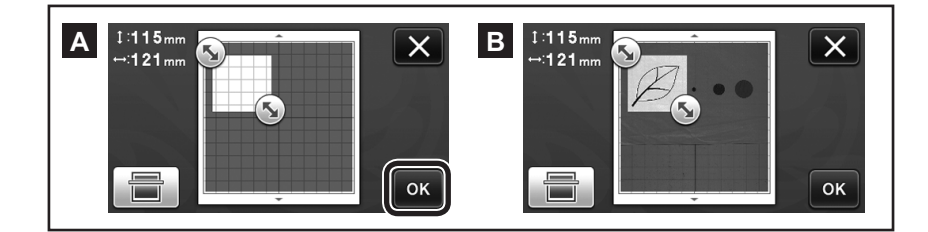

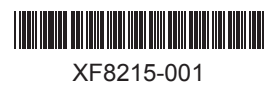